**PSJ** psjglobal

# Bitget CYCON Withdrawal

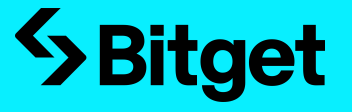

## Bitget Sign Up

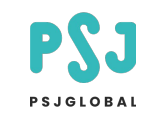

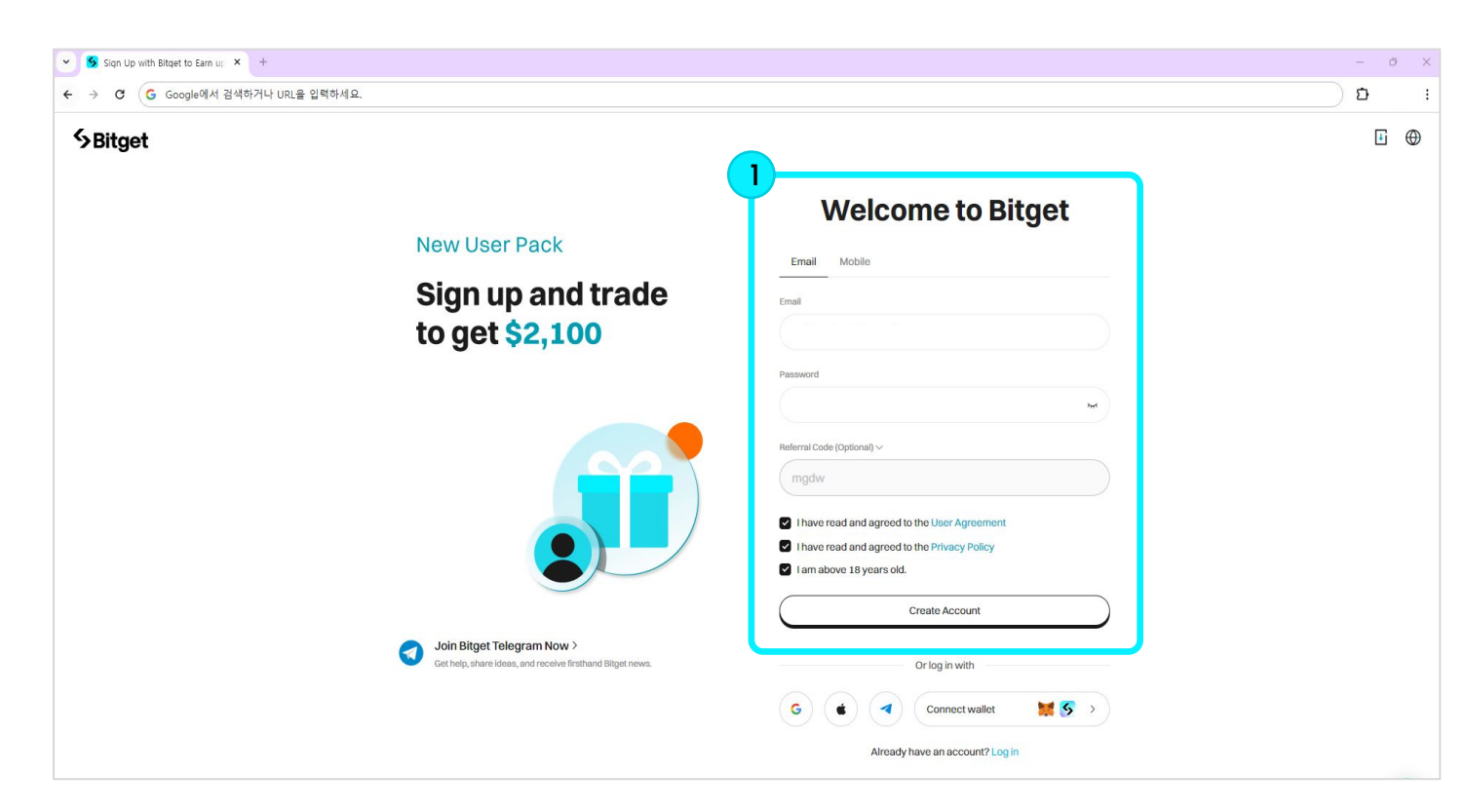

#### Step1

Email: Enter email address Password: Create a password Referral Code: If there is no fee discount code, do not enter it.

After entering the information step by step, click all checkboxes below and click 'Create Account'.

# Bitget Sign Up

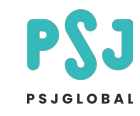

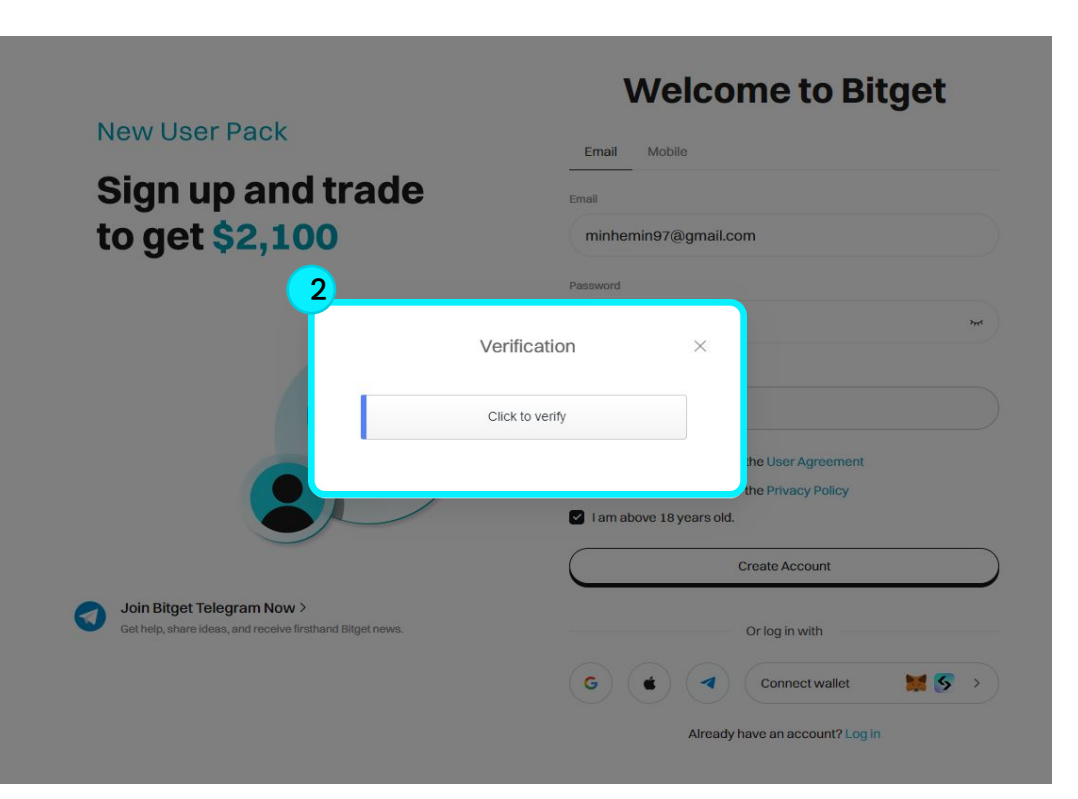

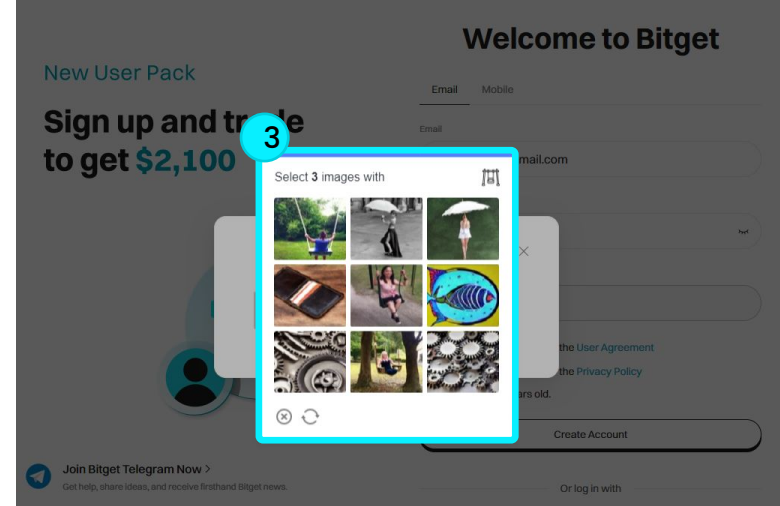

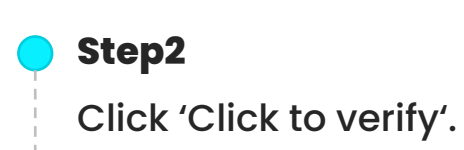

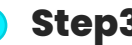

Step3

Select three images that match.

## Bitget Sign Up

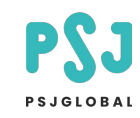

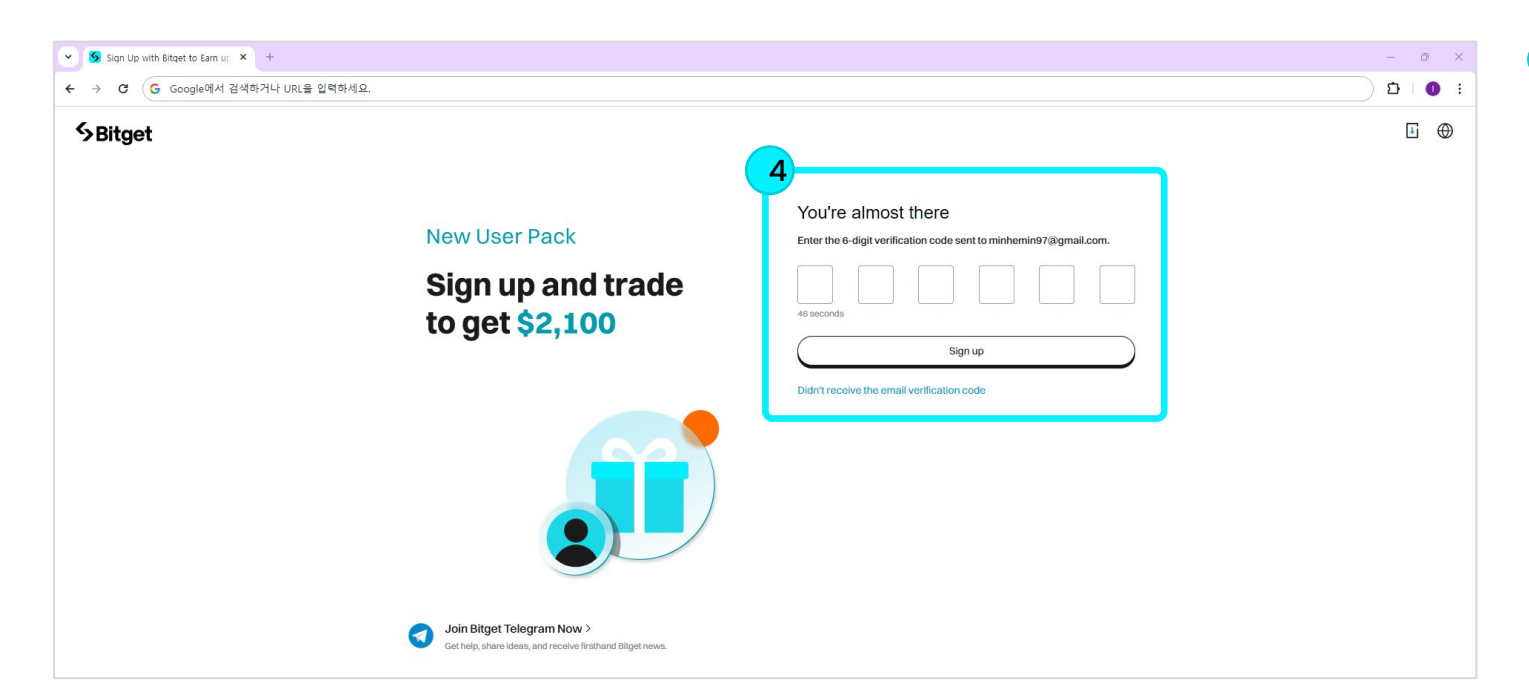

#### Step4

Check and enter the verification code sent to your email. If entered correctly, your Bitget registration will be completed.

\* KYC verification is required to enable deposits and withdrawals on Bitget. Please see below for related information.

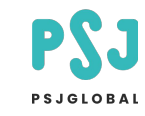

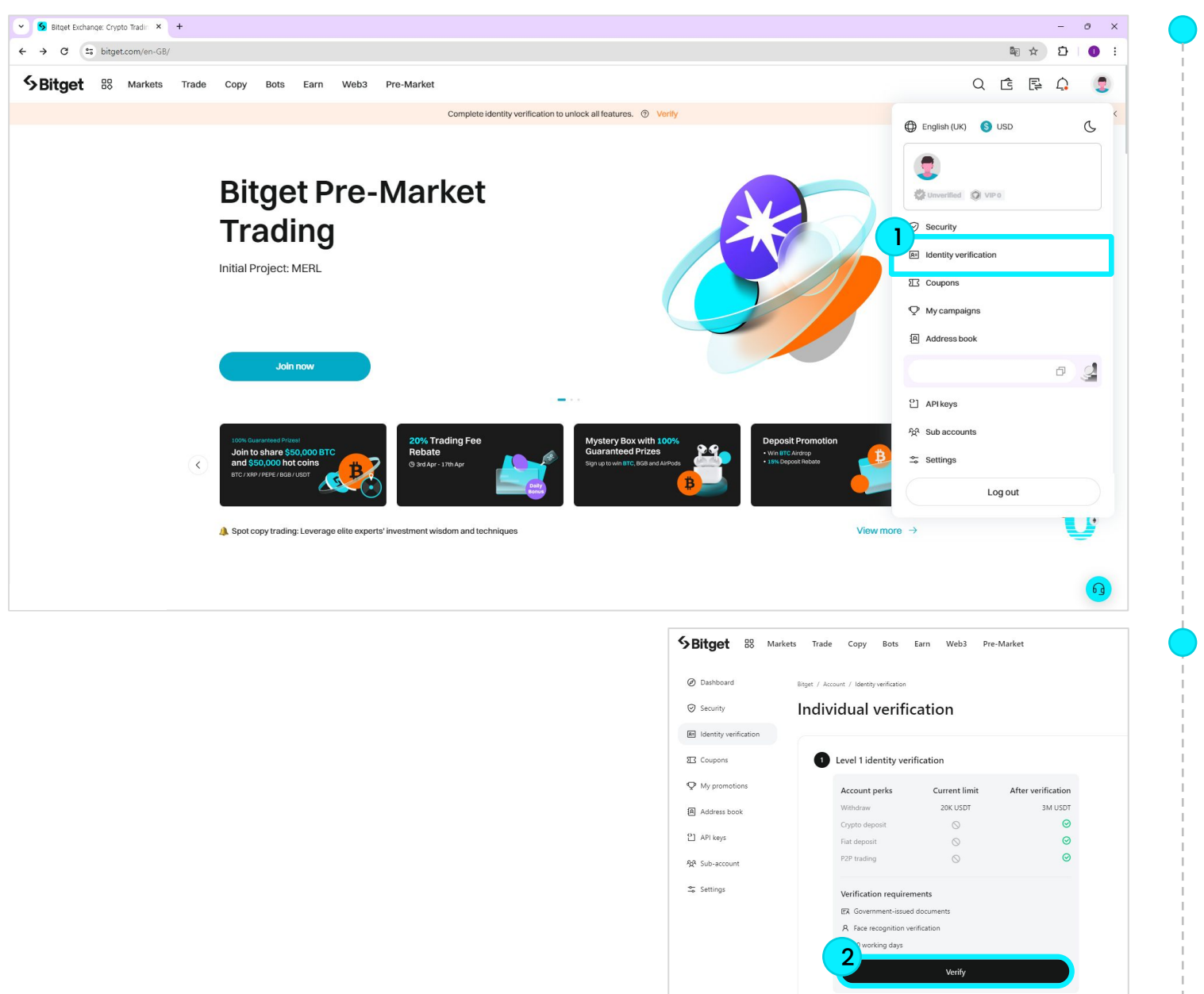

#### Step1

Click 'Identity verification'.

#### Step2

Click the 'Verify' button on the screen.

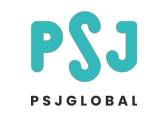

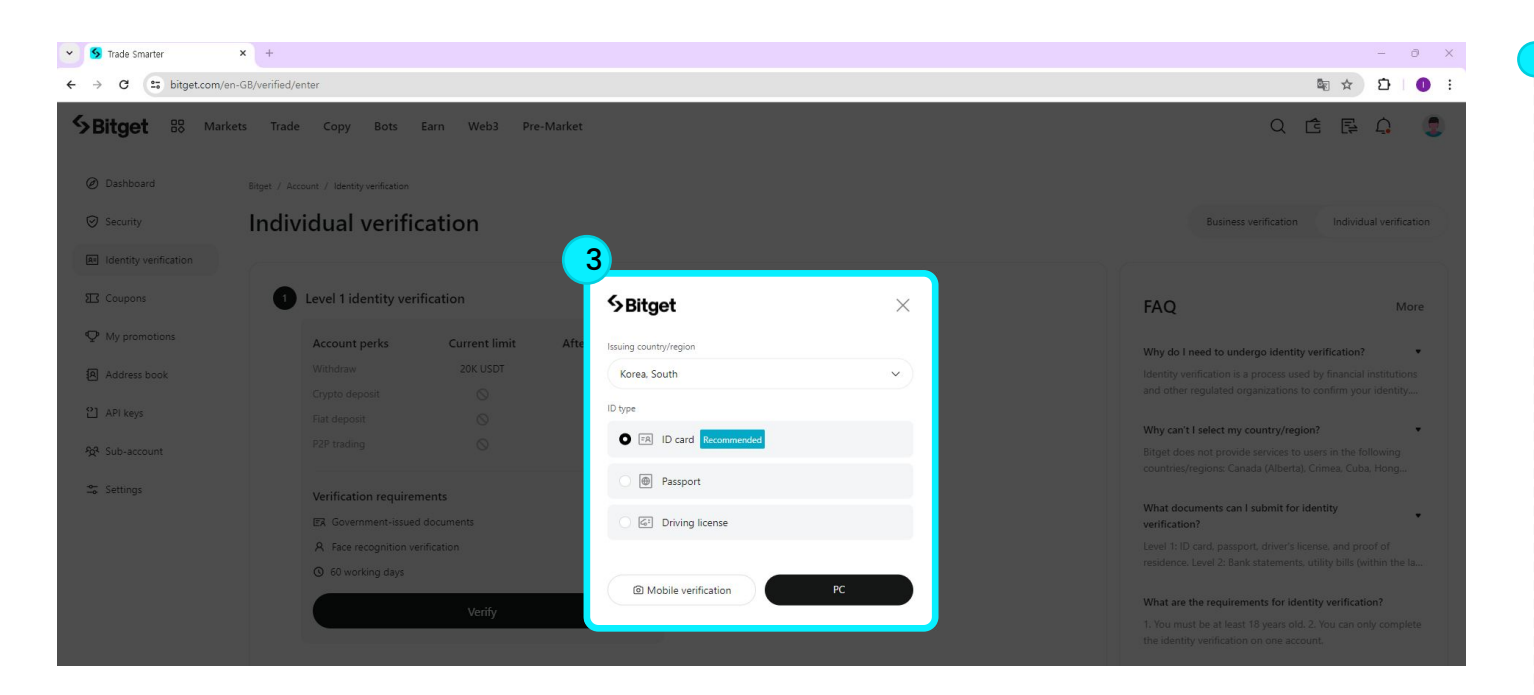

## Step3

Select either your resident registration card, passport, or driver's license and click the 'PC' button.

- \* The information you enter may vary depending on the authentication method, so please check before proceeding.
- \* The information below is based on resident registration card verification.

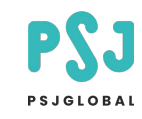

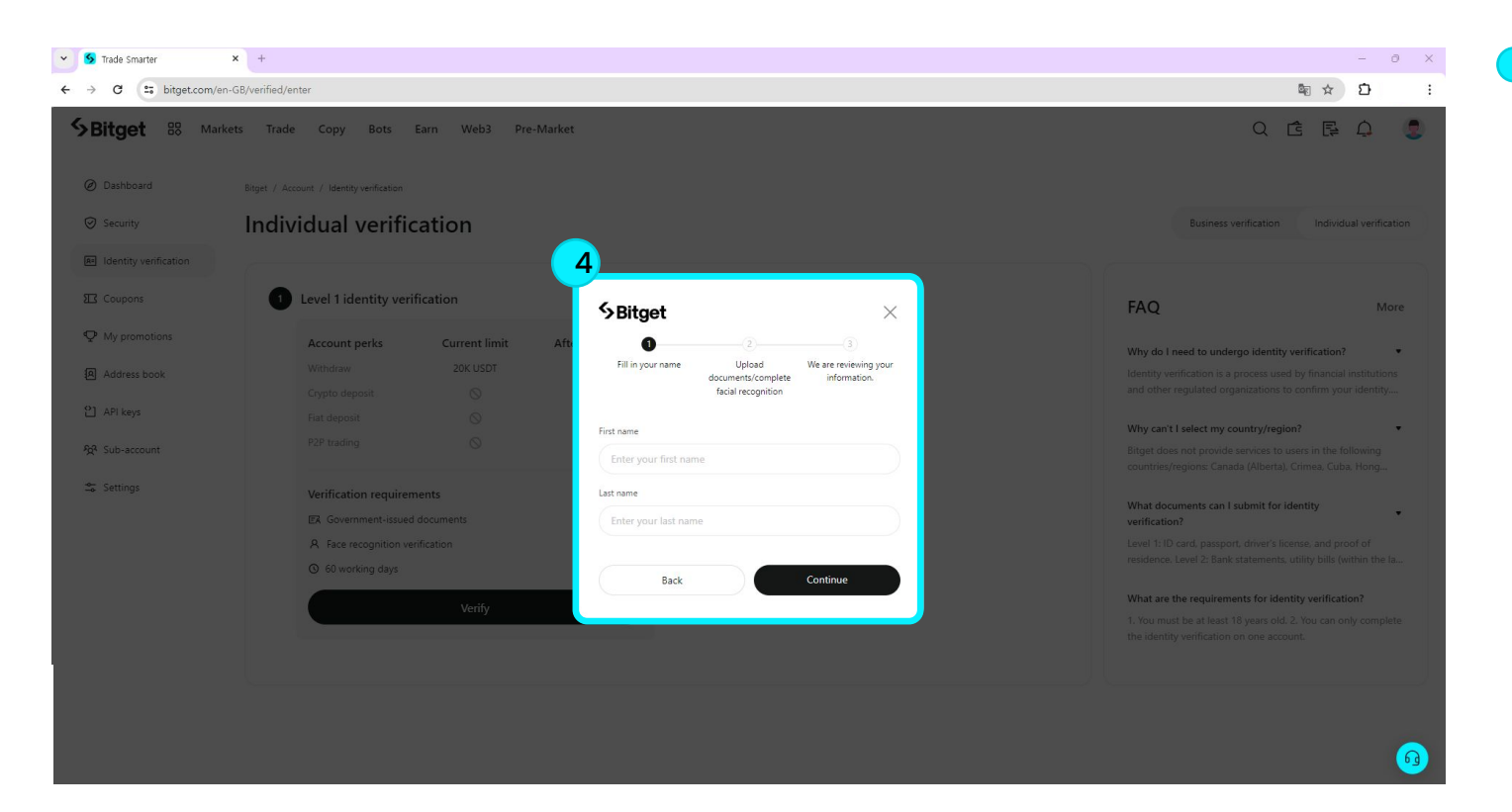

## Step4

Select either your resident registration card, passport, or driver's license and click the 'PC' button.

- \* The information you enter may vary depending on the authentication method, so please check before proceeding.
- \* The information below is based on resident registration card verification.

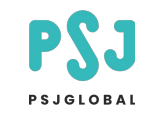

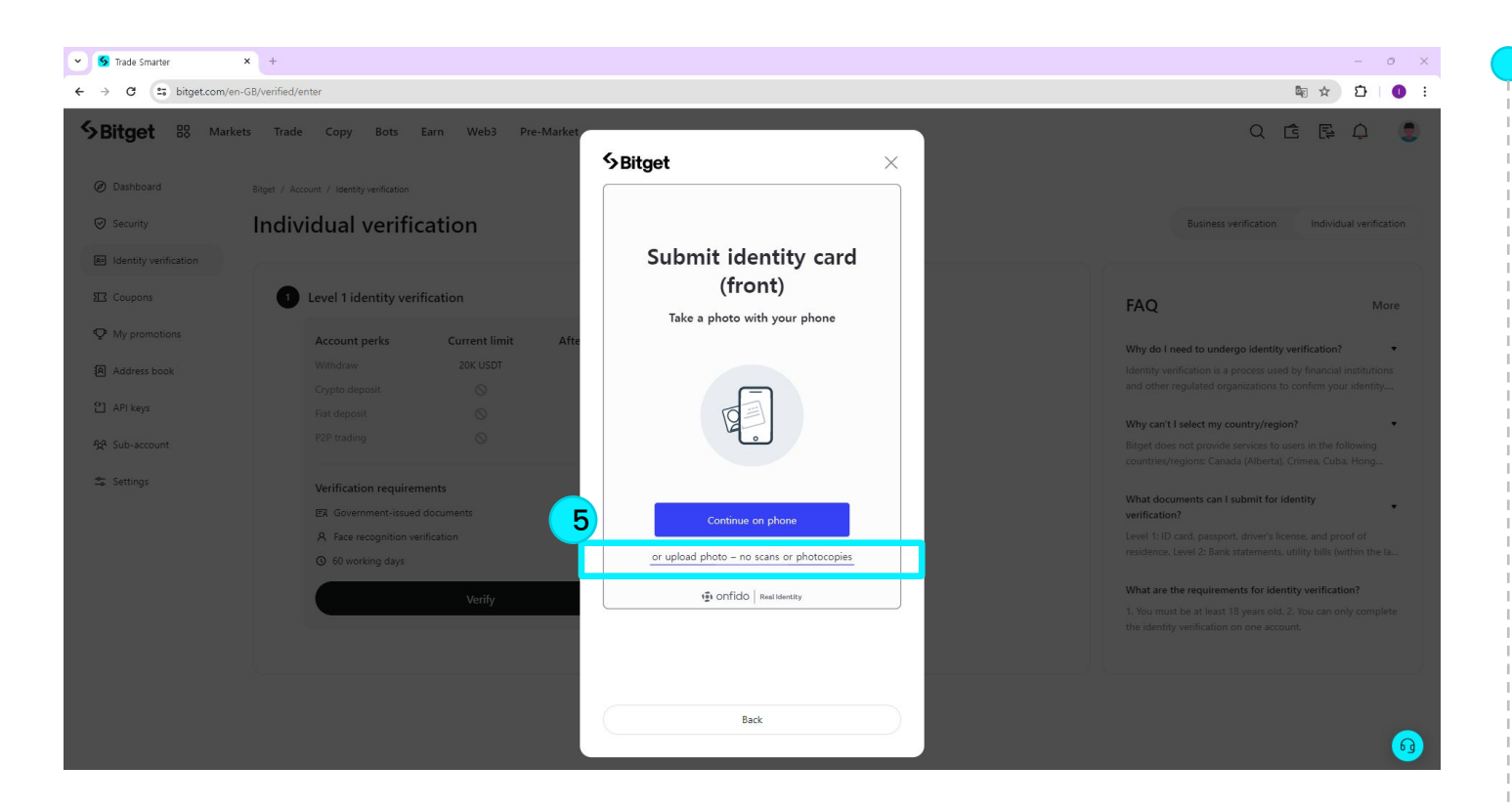

### Step5

Click on 'or upload photo – no scans or photocopies' and upload an image of the **front** of your resident registration card.

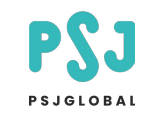

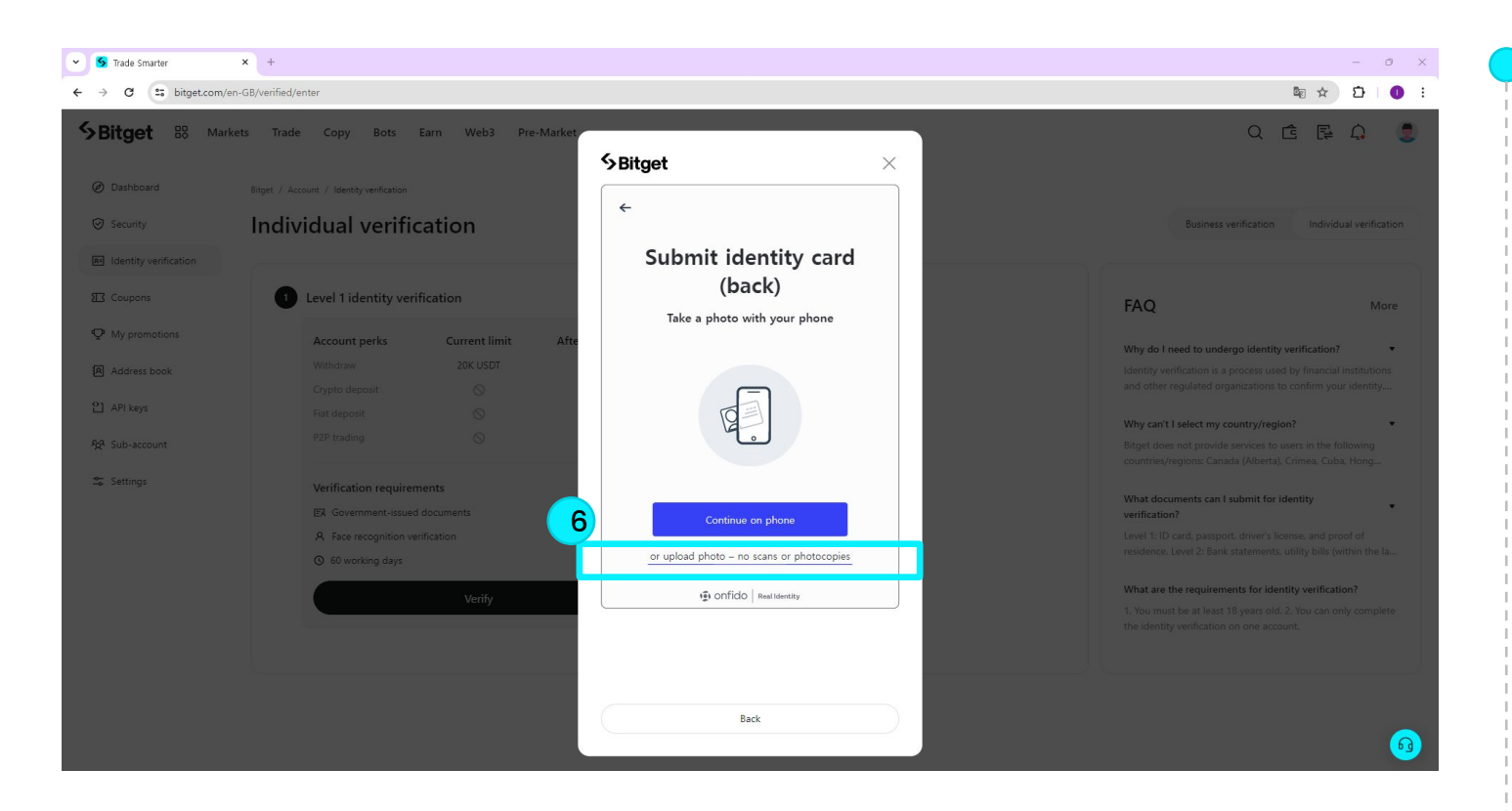

## Step6

Click on 'or upload photo – no scans or photocopies' and upload an image of the **back** of your resident registration card.

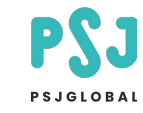

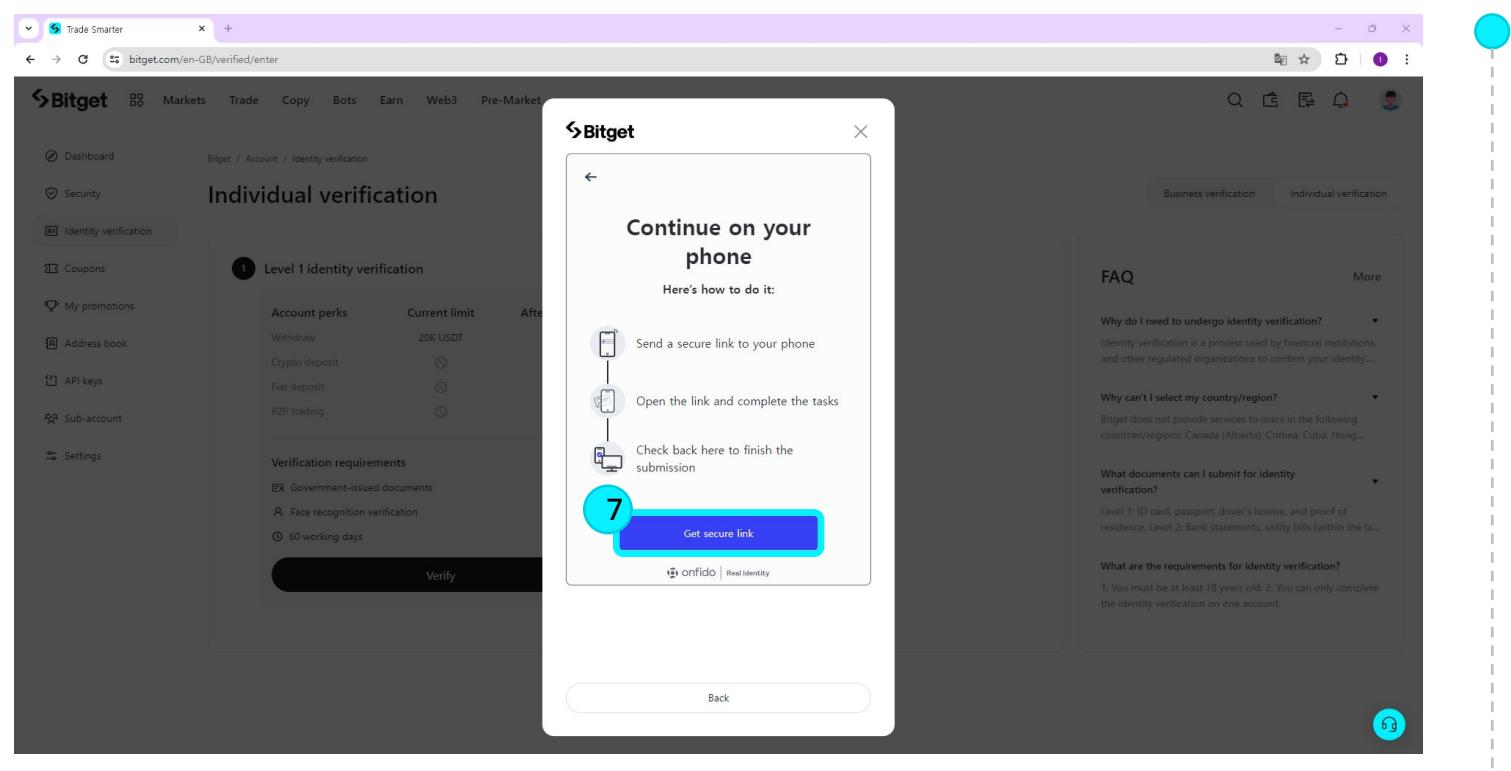

#### Step7

Click 'Get secure link'.

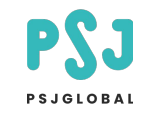

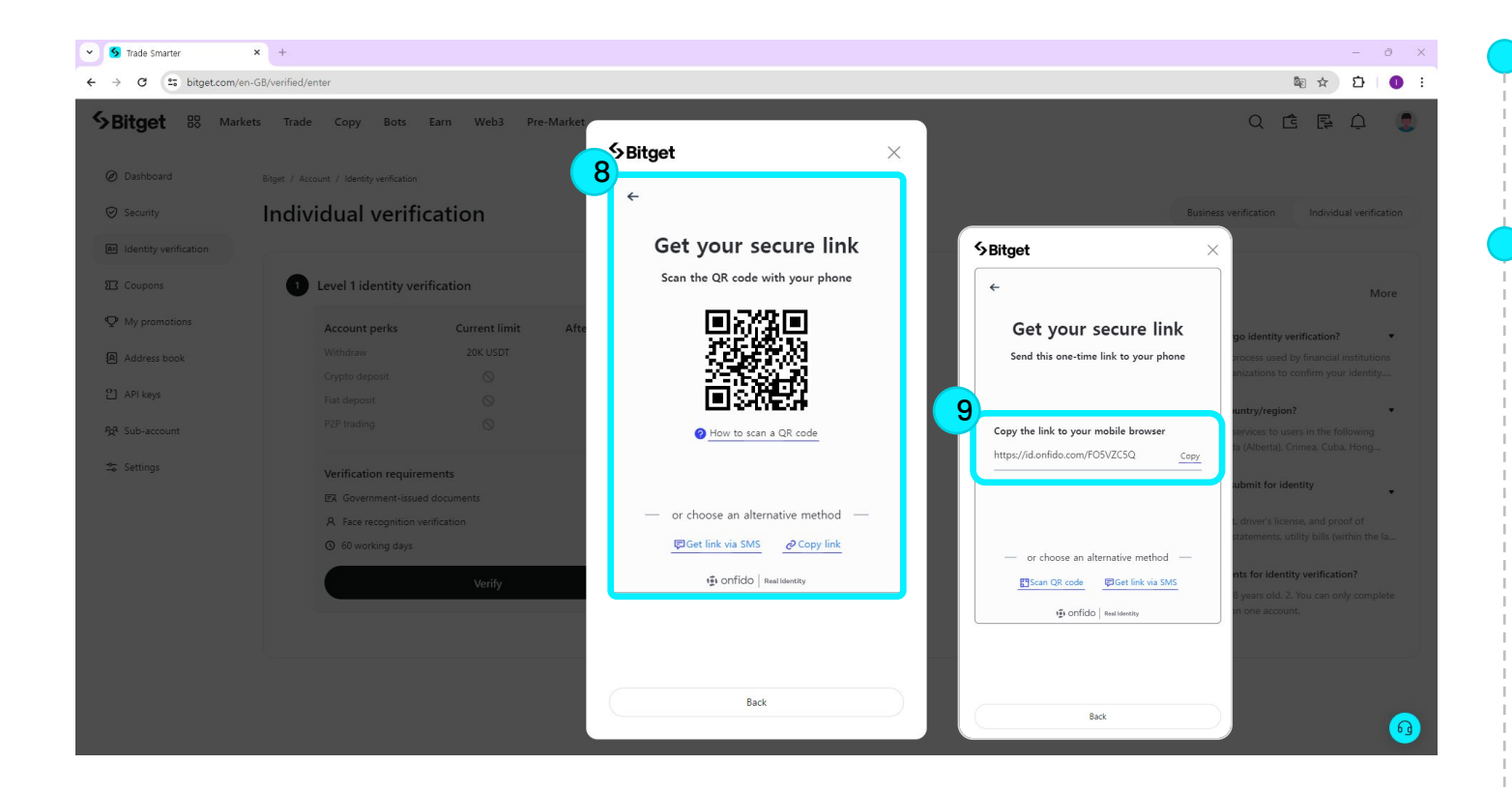

#### Step8

Click 'Get secure link'.

#### Step9

Copy the link and transfer it to your phone.

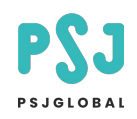

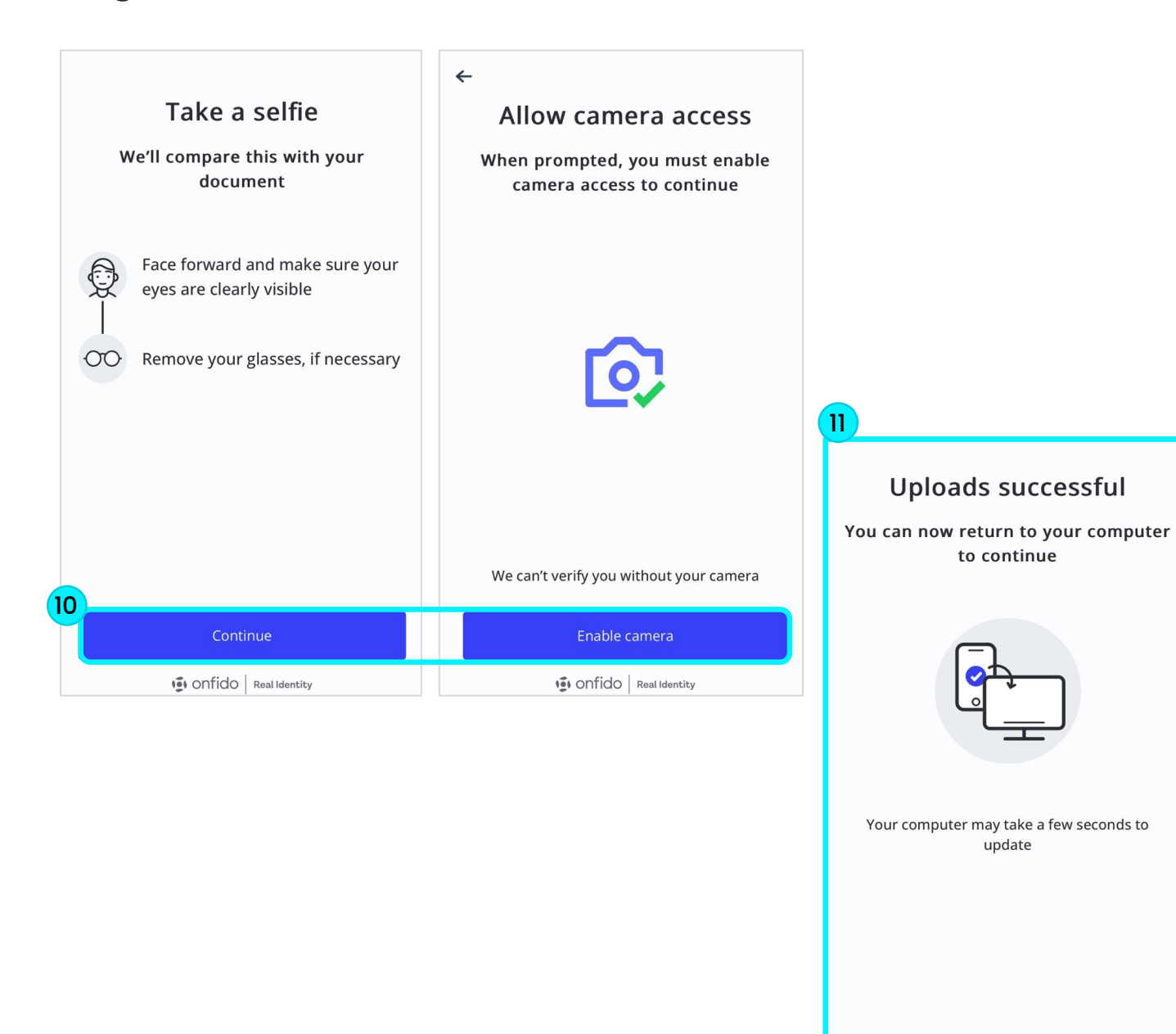

#### Step10

After connecting the link sent to your phone and clicking the 'Continue' button, the 'Allow camera access' screen will appear. Afterwards, click the 'Enable camera' button.

#### \* Please verify using face ID.

#### Step11

onfido | Real Identity

If the process progresses normally, the 'Uploads successful' screen will appear.

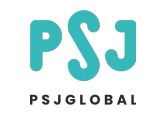

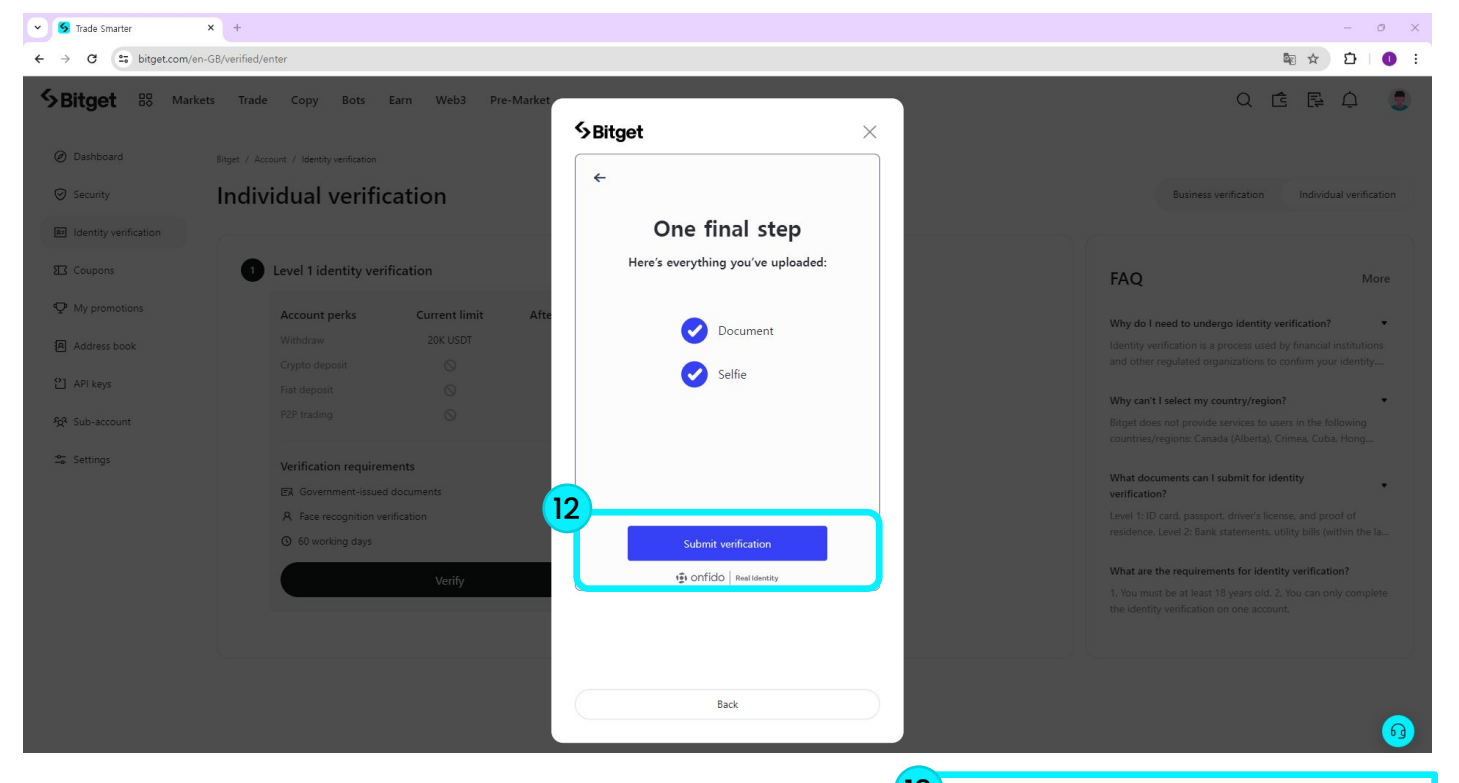

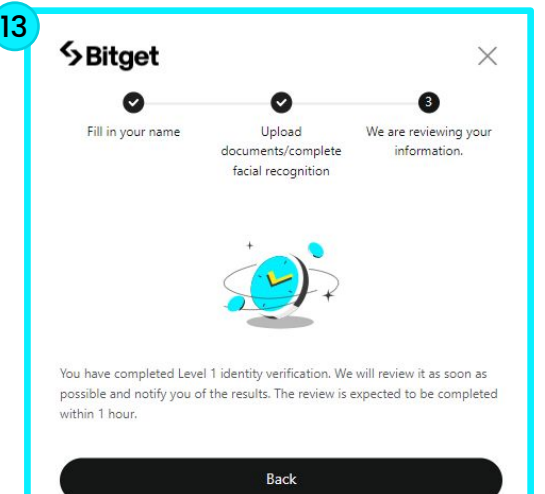

#### Step12

After confirming that the PC screen has changed, click the 'Submit verification' button.

#### Step13

If the information you entered is correct, KYC verification will be completed.

#### \* KYC verification time is random.

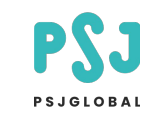

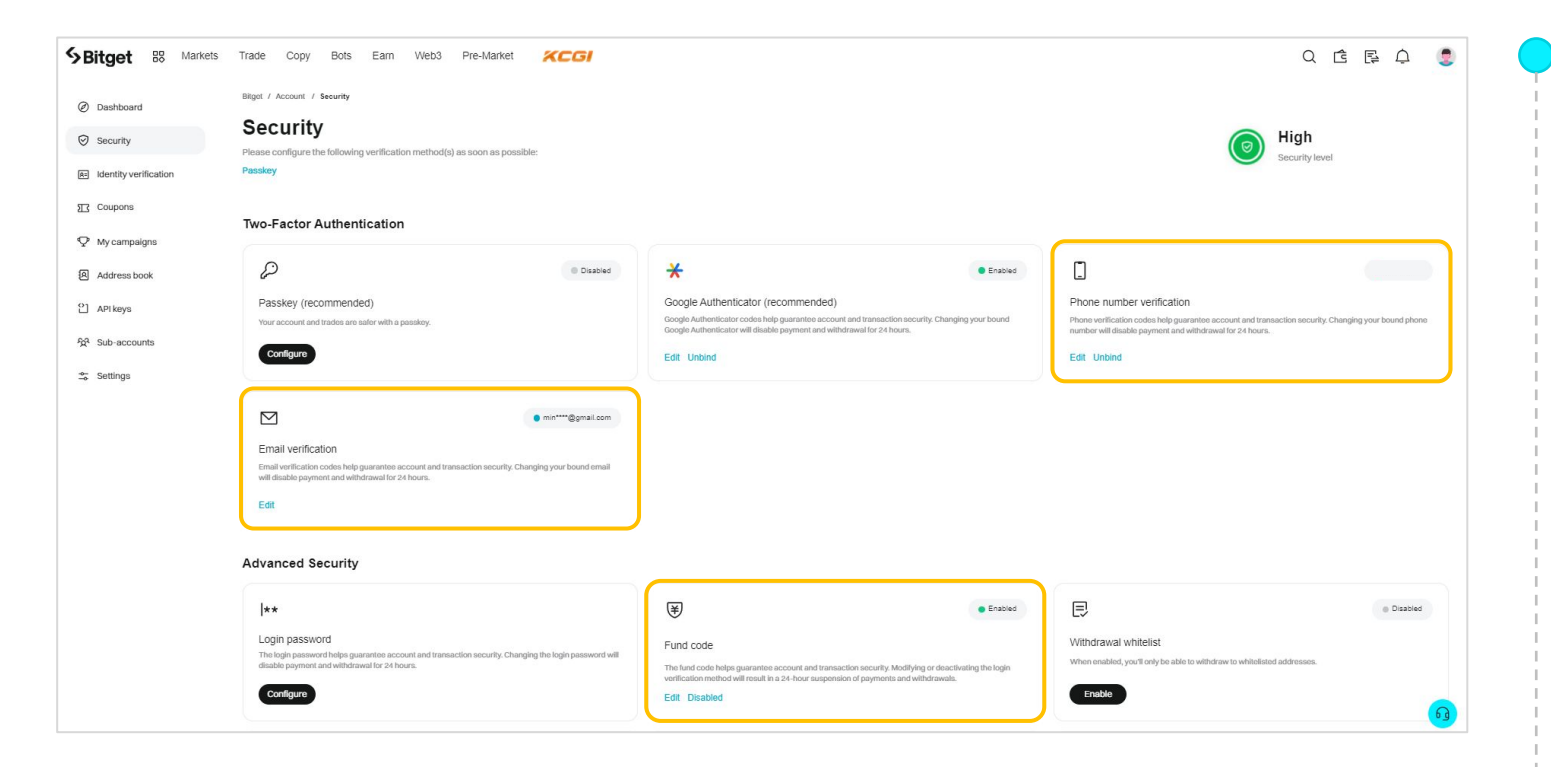

\* If you have difficulty installing Google OTP in relation to personal security and deposit/ withdrawal services, please set the following as default.

- Fund code Deposit/Withdrawal Password
- Email verification
- Phone number verification